## How to check your HP M404 for Auto Firmware Updates:

- Confirm your printers IP address
  - This can be found on the printer configuration page
    - You can print the config by the following menu options: OK > Setup > Reports > Print configuration page
  - On the configuration page the IP address will be #8 under product settings.
    - Should be in a <u>https://XX.X.X.XX</u> format
- Enter your IP address into your web browser
  - That will bring you to the below page.
  - o Select printer update
  - $\circ$  ~ Select Do not check for updates
  - o Select Apply

| <ul> <li>Embedded Web Se</li> </ul>                 | Search ,                                                              |                                                   |                                                        |  |
|-----------------------------------------------------|-----------------------------------------------------------------------|---------------------------------------------------|--------------------------------------------------------|--|
| ome Print Web Ser                                   | vices Network Tools So                                                | ettings                                           |                                                        |  |
| Sleep Mode                                          | Web Services                                                          | Printer Update                                    | Estimated Cartridge Le                                 |  |
| A secure connection is required. Click to enable.   | A secure connection is required. Click to enable,                     | A secure connection is required. Click to enable. |                                                        |  |
| Network Summary                                     | Print Quality Toolbox                                                 | AirPrint                                          | Printer Information                                    |  |
| Connected<br>IP Address:<br>10.2.4.18<br>Host Name: | Run maintenance tools to improve the print quality of your printouts. | A secure connection is required. Click to enable. | Sleep Mode Serial Number: PHBC202903 Firmware Version: |  |

- Click on "Tools" on the toolbar.
  - If the "Do not check for updates" is not selected (see screenshot below) then select and click "Apply"

## 🎁 HP LaserJet Pro M404n

| Home Print Web Se                         | ervices Network                                                                                                    | Tools                                                         | Settings                                                                                                    |                                                                                                    |                                       |  |
|-------------------------------------------|----------------------------------------------------------------------------------------------------|---------------------------------------------------------------|----------------------------------------------------------------------------------------------------|----------------------------------------------------------------------------------------------------|---------------------------------------|--|
| TOOLS                                     | Printer Updat<br>Firmware Update                                                                                                    | es                                                            |                                                                                                    |                                                                                                    |                                       |  |
| + Product Information                     | Firmware Version                                                                                                    | 1                                                             |                                                                                                    |                                                                                                    |                                       |  |
| + Reports                                 | Firmware Version                                                                                                    |                                                               | MOGAMIXXXN002                                                                                                 | 2.2208A.00                                                                                                    |                                       |  |
| + Utilities                               | Built Date                                                                                                    |                                                               | 2022-02-16                                                                                                    |                                                                                                    |                                       |  |
| + Backup and Restore<br>+ Printer Restart | The printer can download and install printer updates from the Internet. By downloading and installing printer updates, you agree to the HP Connected Terms of Use. For more information, visit HP Connected. Check for Printer Updates            |                                                               |                                                                                                    |                                                                                                    |                                       |  |
| – Printer Updates                         |                                                                                                    |                                                               |                                                                                                    |                                                                                                    |                                       |  |
| Firmware Updates                          | HP releases printer (<br>have the latest firm)                                                                                                    | updates to eni<br>ware installed                              | hance the printer's features and pe<br>,                                                                      | erformance. Update your printer to make                                                                                        | e sure that yo                        |  |
|                                           | To check for any ava                                                                                                    | ilable update:                                                | s, click Check Now.                                                                                           | 1                                                                                                    | Check Now                             |  |
|                                           | Printer Update O                                                                                                    | ptions                                                        |                                                                                                    |                                                                                                    |                                       |  |
|                                           | The printer can automatically check for updates from the Internet. If available, the printer can either install updates automatically or display an alert on the printer's control panel, giving you the option to accept or decline the updates. |                                                               |                                                                                                    |                                                                                                    |                                       |  |
|                                           | Firmware updates ca<br>threats, and serve o                                                                                                    | an improve, ei<br>ther purposes                               | nhance, or extend your printer's fu<br>s. HP recommends enabling autom                                        | nctionality and features, protect agains<br>atic firmware updates.                                                             | t security                            |  |
|                                           | Please note that this<br>firmware updates w<br>printer is intended to<br>go to www.hp.com/l                                                                                                    | s printer uses<br>ill maintain th<br>o work only w<br>earn/ds | dynamic security measures to blo<br>le effectiveness of these measures<br>ith new or reused cartridges that i | ck cartridges using a non-HP chip, and p<br>s and block cartridges that previously w<br>have a new or reused HP chip. For more | eriodic<br>orked. The<br>information, |  |
|                                           | <ul> <li>Install updates automatically (recommended)</li> </ul>                                                                                                    |                                                               |                                                                                                    |                                                                                                    |                                       |  |
|                                           | <ul> <li>Alert me when updates are available</li> </ul>                                                                                                    |                                                               |                                                                                                    |                                                                                                    |                                       |  |
|                                           | Do not check for updates                                                                                                    |                                                               |                                                                                                    |                                                                                                    |                                       |  |
|                                           |                                                                                                    |                                                               |                                                                                                    | Anniv                                                                                                    | Cancal                                |  |